# K-5II / K-5IIs ファームウェアのアップデート方法

### 準備するもの

#### フォーマットされた弊社動作確認済の SD メモリーカード

市販の SD メモリーカード/ SDHC メモリーカード(以下 SD メモリーカード」と表記)を用意してください。

### システム環境を満たしたパソコン

Windows<sup>®</sup> XP(SP3 以降) / Windows<sup>®</sup> Vista / Windows<sup>®</sup> 7 / Windows<sup>®</sup> 8 Mac OS X 10.4 / 10.5 / 10.6 / 10.7 / 10.8

### アップデートする K-5II / K-5IIs カメラとバッテリー D-LI90P または AC アダプターキット K-AC132J

バッテリー容量が少ない場合、「電池容量がたりないためアップデートを行えません」と画像モニター に表示されます。

A C アダプターキット K-AC132J (別売)を使用するか、十分に充電されたバッテリーを使用して ください。

#### USB ケーブル I-USB7 またはメモリーカードリーダー/ライター

リコーイメージングホームページからファームウェアファイルをダウンロードして、次のいずれかの方法でSDメモリーカードに保存するのに使用します。

- ・USB ケーブル I-USB7 でカメラとパソコンを USB 接続して SD メモリーカードにファームウェアファイル を保存する。
- ・メモリーカードリーダー/ライターまたは、SDメモリーカードスロットを使用して、SDメモリーカードに
   ファームウェアファイルを保存する。

### 使用するファイル名について

K-5IIとK-5IIs ではそれぞれの機種に合ったファームウェアファイルをご使用ください。

| ファイル名 🛝 | 機種名                 | K-5II        | K-5lls       |
|---------|---------------------|--------------|--------------|
| ダウンロード  | Windows®自己解凍形式ファイル  | k5_2_107.exe | k5_2s107.exe |
| ファイル名   | Zip 形式ファイル(Win/Mac) | k5_2_107.zip | k5_2s107.zip |
| 解凍後の    | ファームウェアファイル名        | fwdc216b.bin | fwdc218b.bin |

(異なる場合はカメラがファームウェアファイルを認識しません)

【ご注意】

アップデートしたカメラを元のバージョンに戻すことはできません。

アップデート実行中にバッテリーの容量不足などによりカメラの電源が切れた場合、カメラが動作しなくなることがあります。その場合は保証期間内であっても有償修理となりますので、充分にご注意ください。

# ファームウェアファイルをダウンロードして SD メモリーカードに保存します(Windows®の場合)

以降 K-5IIの Windows<sup>®</sup>自己解凍形式ファイルをを Windows<sup>®</sup>7 でダウンロードした場合で説明しています。 K-5IIs ではダウンロードファイル名とファームウェアファイル名を上記表のファイル名に読み替えてください。

[1] リコーイメージングホームページからファームウェアファイルをダウンロードします。
 ダウンロードページ下にある、Windows®自己解凍形式ファイルの「同意してダウンロードする」をクリックします。
 「ファイルのダウンロード - セキュリティの警告」が表示されますがそのまま「実行する」をクリックしてください。
 下図のようなウィンドウが表示されますので、「保存(S)」から「名前をつけて保存」を選びます。

| ricoh-imaging.co.jp から k5_2_10 .EXE (9.8 MB) を実行または保存しますか? | 実行(R) | 保存(S) ▼ | キャンセル(C) | × |
|------------------------------------------------------------|-------|---------|----------|---|
|------------------------------------------------------------|-------|---------|----------|---|

[2] 「名前をつけて保存」ウインドウが開きますので、パソコン内の任意の場所を指定して「保存」をクリック します。のちほど、このファイルを使用しますので保存場所を覚えておいてください。

「ダウンロードの完了」ウインドウが表示しますので、「閉じる」をクリックします。

下図はデスクトップに保存する場合です

| <ul> <li>23 名前を付けて保存</li> <li>○○ ○ ■ デスクトップ ・</li> </ul> | - 4 <sub>2</sub> |       | <mark>کھ</mark><br>م |
|----------------------------------------------------------|------------------|-------|----------------------|
| ファイル名(N): k5_2_10X.EXE<br>ファイルの種類(T): アプリケーション (*.EXE)   |                  |       | •                    |
| 💿 フォルダーの参照(B)                                            |                  | 呆存(S) | キャンセル                |

「ダウンロードの完了」ウインドウが表示しますので、「閉じる」をクリックします。 以降デスクトップに保存する場合で説明しています。

[3] 保存したファイルは自己解凍形式ファイルです。

ダウンロードが完了すると右図のような形をしたアイコンのファイルが保存されます。

ダウンロードしたファイルは圧縮ファイルですので解凍が必要です。

このファイルをダブルクリックするとファイルの解凍がはじまります。

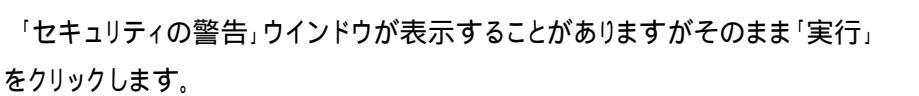

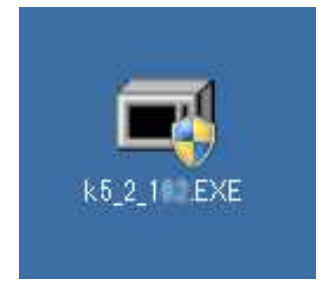

[4] ダウンロードした圧縮ファイルを解凍すると
 以下のウインドウが開くので「OK」をクリックします。
 (表示はパソコンによって異なります)

| WinSFX32M V2.80.5.12                                       | ×                |
|------------------------------------------------------------|------------------|
| インストールするフォルダ( <u>D</u> ):                                  |                  |
| "C:¥Users¥PENTAX¥Desktop"                                  | 参照( <u>B</u> )   |
| <ul> <li>■ スタートメニュー(ご登録(S)</li> <li>■ 関連付(f(A))</li> </ul> |                  |
|                                                            | 1711( <u>0</u> ) |

図はデスクトップに解凍する場合です。

「プログラム互換性アシスタント」"このプログラムは正しくインストールされなかった可能性があります" のメッセージが表示することがありますが 「このプログラムは正しくインストールされました」 た習切して彼るします

を選択して終了します。

- [5] ダウンロードしたファイルをダブルクリックして解凍すると、
   「fwdc216b.bin」ファームウェアファイルができます。(画像)
- [6] 次のいずれかの方法でパソコンとカードを接続します。
   ·SDメモリーカードをカメラに入れて USB ケーブル I-USB7 でパソコンと接続します。
   ·SDメモリーカードをパソコンの SD メモリーカードスロット、 または USB 接続したカードリーダーに入れます。
- [7] 「コンピューター」の、「リムーバブル記憶域 があるデバイス」欄に、ディスク名「K-5II」 として認識します。

右図はディスクドライブ(F)と認識され、 K-5 (F:) と表示されている状態です。

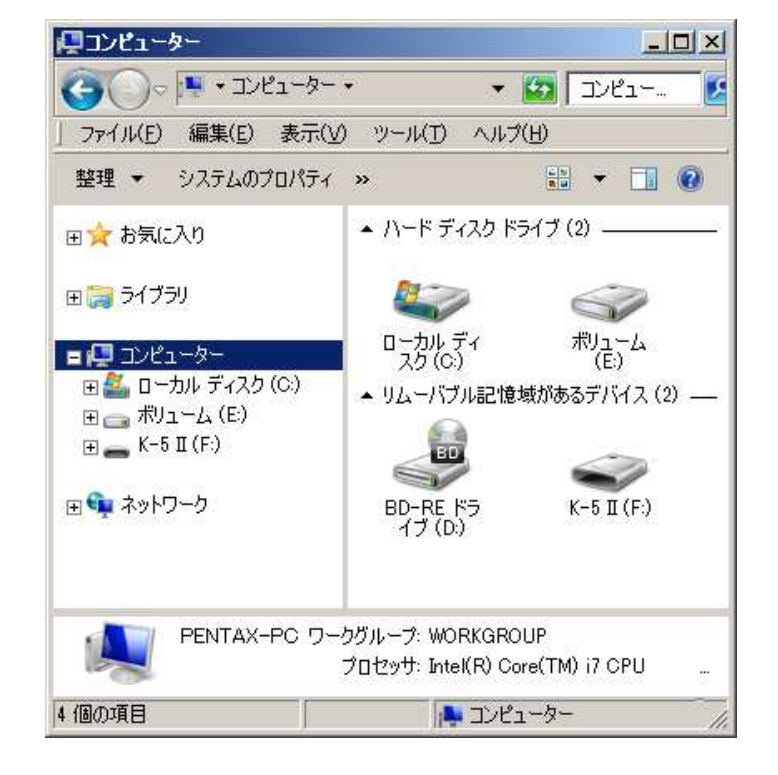

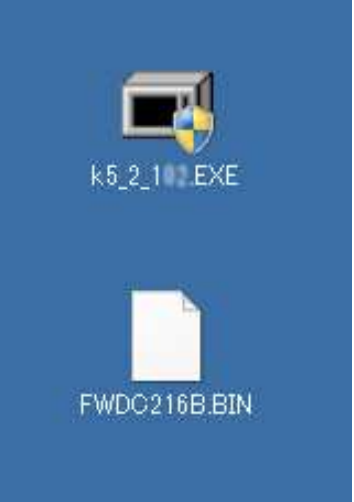

[8] ディスクドライブ「K-5II」をダブルクリック して開きます。

K-5II でフォーマットした SD メモリーカード はディスクドライブ「K-5II」として認識され 「DCIM」フォルダが作成されています。 ディスクドライブ「K-5II」を開いたところに [5]で解凍した「fwdc216b.bin」ファイルを保 存します。

(「DCIM」フォルダの隣に保存します。)

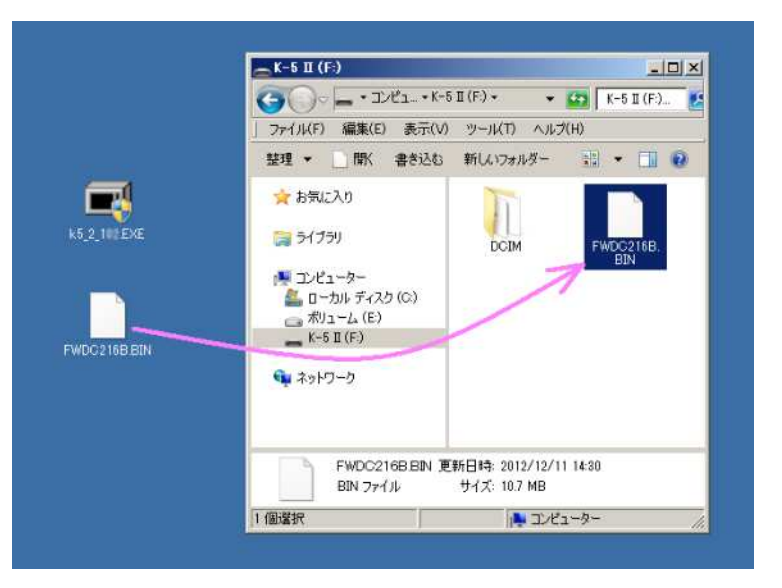

ディスクドライブ「K-5II」を開いたところ(ルートディレクトリ)以外に「fwdc216b.bin」を保存しても、アップデートは 実行されませんのでご注意ください。

 [9] パソコンのカードスロットまたはカードリーダーから SD メモリーカードを取り外します。
 SD メモリーカードをカメラに入れて USB ケーブルでパソコンと接続した場合は、必ず「安全な取り外し」を 行ってください。(Windows® 8 / Windows® 7 / Windows® Vista / Windows® XP)

Windows<sup>®</sup> パソコンで、Windows<sup>®</sup>自己解凍形式ファイルが解凍できない場合は Zip 形式ファイルをダウンロードしても同様の事が行えます。

「ファームウェアをアップデートします」に進みます。

ファームウェアファイルをダウンロードして SD メモリーカードに保存します (Macintosh の場合)

以降 K-5IIの Zip 形式ファイルをダウンロードした場合で説明しています。 K-5IIs ではダウンロードファイル名とファームウェアファイル名を上記表のファイル名に読み替えてください。

- [1] リコーイメージングホームページから ファームウェアファイル「k5\_2\_107.zip」 をダウンロードします。
- [2] ダウンロードしたファイル「k5\_2\_107.zip」を ダブルクリックして解凍すると、「k5\_2\_107」 フォルダができ、その中に「fwdc216b.bin」 ファームウェアファイルができあります。

| (5_2_10<br>□ □ □ ☆ ▼ □ ▼ 20 >>><br>N<br>16B.BIN |
|-------------------------------------------------|
|                                                 |

 [3] 次のいずれかの方法でパソコンとカードを 接続します。
 ・SDメモリーカードをカメラに入れて USB ケーブル I-USB7 で パソコンと接続します。
 ・SDメモリーカードをパソコンの SD メモリーカード スロット、または USB 接続したカードリーダーに入れます。

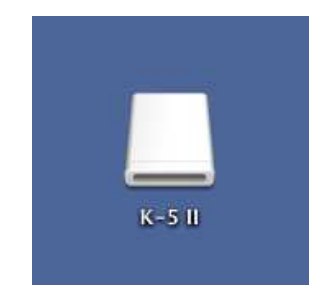

[4] ディスクドライブ「K-5II」をダブルクリックして開きます。

ディスクドライブ「K-5II」を開いたところに [2]で解凍した「fwdc216b.bin」ファイルを保存します。

| K5_2_10zip K5_2_102                                           | к-5 II                                                   |
|---------------------------------------------------------------|----------------------------------------------------------|
| ★<使う項目<br>共常<br>デバイス<br>● Macintosh<br>● リモートデ···<br>K-S II ▲ | <ul> <li>●●●●●●●■●●●●●●●●●●●●●●●●●●●●●●●●●●●●●</li></ul> |

K-5II でフォーマットした SD メモリーカードはディスクドライブ「K-5II」として認識されます。 ディスクドライブ「K-5II」を開いたところ以外に「fwdc216b.bin」を保存しても、アップデートは実行されませんの でご注意ください。

ファームウェアをアップデートします

【ご注意】アップデートしたカメラを元のバージョンに戻すことはできません。 アップデート実行中にバッテリーの容量不足などによりカメラの電源が切れた場合、カメラが動作しなくなる ことがあります。 その場合は保証期間内であっても有償修理となりますので、充分にご注意ください。

- [1] カメラの電源が切れている状態で、ファームウェアファイルが入った SD メモリーカードを入れます。
- [2]「MENU」ボタンを押しながら、電源を入れます。
- [3] 画像モニターに「NOW LOADING」と表示され、下図のような「PROGRAM UPDATE」表示になります。 十字キー(▲▼)で「YES」を選び、「OK」ボタンを押します。

| PROGRAM UPDATE                              | PROGRAM UPDATE                          |
|---------------------------------------------|-----------------------------------------|
| YES                                         | YES<br>No                               |
| CURRENT VERSION 1.00<br>UPDATE VERSION 1.XX | CURRENT VERSION 1.<br>UPDATE VERSION 1. |

[4] 画像モニターに「UPDATING」と表示しアップデートを開始します。 アップデート中(約2分30秒)は絶対に電源を切らないでください。

| UPDATING  |  |
|-----------|--|
| PHASE 1/3 |  |
|           |  |

アップデート開始

[5] 画像モニター左下に「COMPLETE」と表示してカードアクセスランプが 点滅を続ける状態になったら、アップデートは完了しましたのでカメラの 電源を切ってください。

- [6] アップデート用 SD メモリーカードを取り出します。
- [7] カメラのファームウェアバージョンを確認するため、MENU ボタンを 押しながら電源を入れます。
   画像モニター中央部に表示されたバージョンが「VER:1.07」になって いることを確認してください。
   そのまま約5秒経つと、自動的にカメラが起動します。

| UPDATING |     |  |
|----------|-----|--|
| PHASE    | 2/3 |  |
|          |     |  |
|          |     |  |

アップデート中

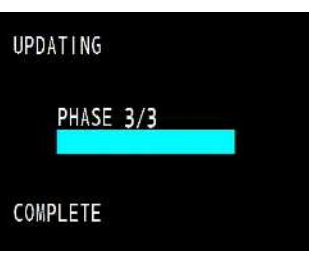

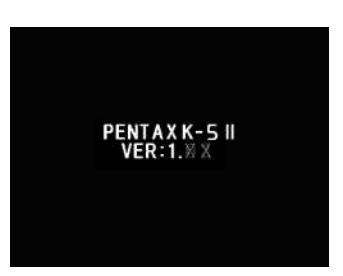

# 【ご注意】

・アップデートが終了した時点では、アップデート作業に使用したSDメモリーカードの中にファームウェアファイル「fwdc216b.bin」が残ったままになっています。

この SD メモリーカードを撮影に使用する場合、カメラでフォーマットを行い、ファームウェアファイルを消去してからお使いください。